## Wi-SUN Network Topology Checking Guide

Reported FAE Dept.

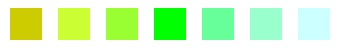

Date Aug. 4<sup>th</sup> 2023

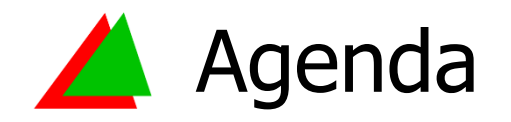

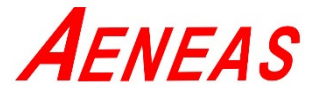

- Preparation
- XAMPP Installation Process
- XAMPP Relative Setting
- Generate .json File
- Execute .json File
- Wi-SUN Topology Description

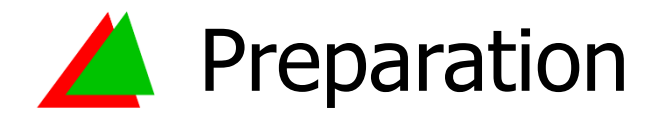

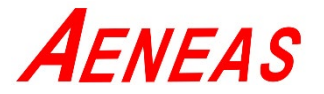

## Software

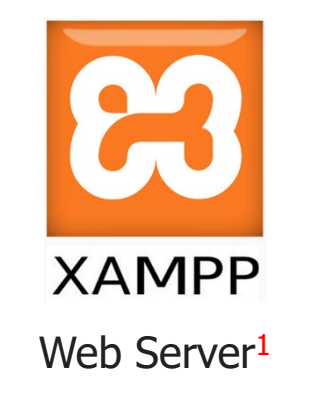

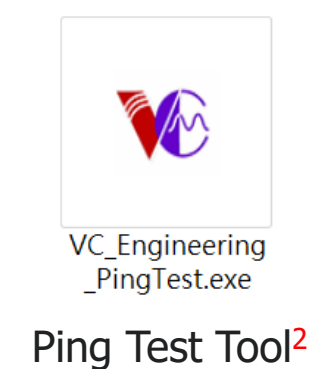

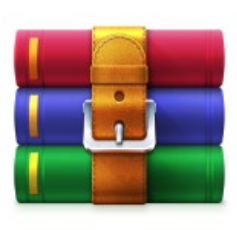

www.zip

Configuration File<sup>1</sup>

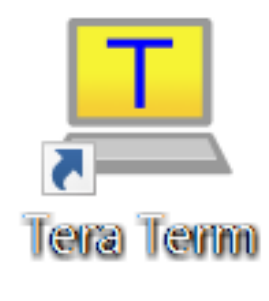

Terminal Emulator<sup>1</sup>

## Hardware

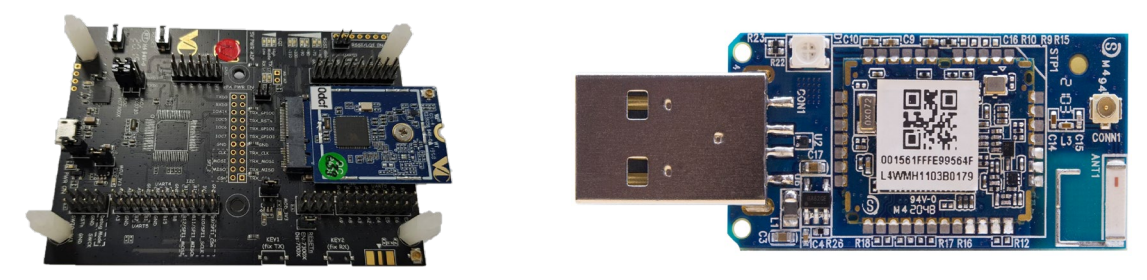

Several Wi-SUN Devices

<sup>1</sup>XAMPP and Tera Term can be downloaded from official website, VC\_Engineering\_PingTest.exe can be applied from VertexCom, www.zip can be applied from AENEAS FAE. <sup>2</sup> Ping Test Tool is used to generate and execute .json file.

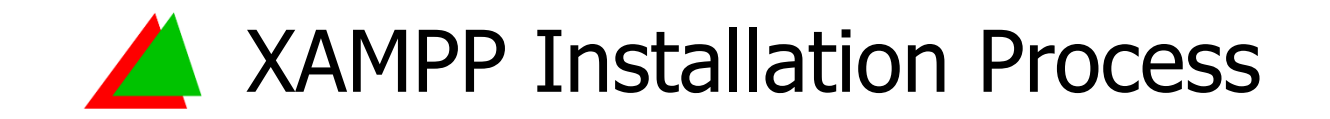

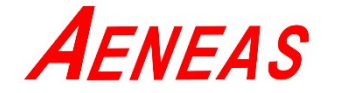

- 1. Execute xampp-windows-x64-8.0.8-0-VS16-installer.exe to install XAMPP<sup>3</sup>.
- 2. Click  $\lceil$  Next  $\rfloor$  to start the installation setting of XAMPP.

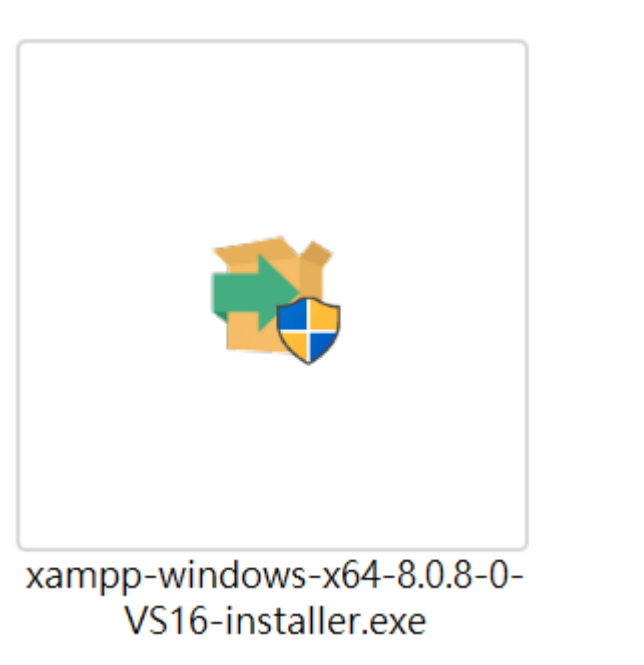

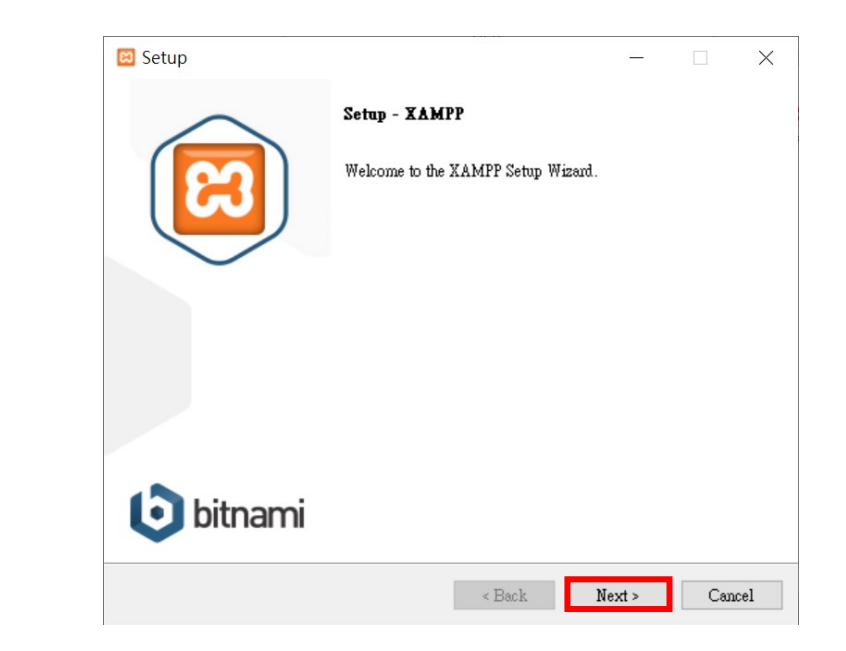

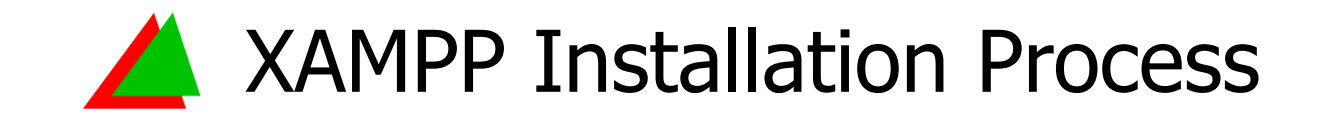

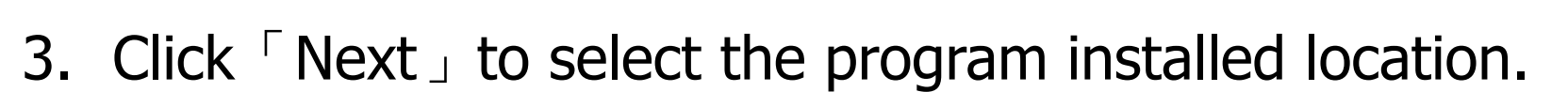

4. Click  $\lceil$  Next floor to select the Language.

| 🖾 Setup                                  | - 🗆 ×         |   | 🖾 Setup                                                       | _      |     | ×    |
|------------------------------------------|---------------|---|---------------------------------------------------------------|--------|-----|------|
| Installation folder                      | នេ            |   | Language                                                      |        |     | 8    |
| Please, choose a folder to install XAMPP |               |   | XAMPP Control Panel for Windows supports different languages. |        |     |      |
| Select a folder C:wampp                  |               |   | Language English                                              |        |     |      |
|                                          |               |   |                                                               |        |     |      |
|                                          |               |   |                                                               |        |     |      |
|                                          |               |   |                                                               |        |     |      |
|                                          |               |   |                                                               |        |     |      |
|                                          |               |   |                                                               |        |     |      |
| XAMPP Installer                          |               | _ | XAMPP Installer                                               |        |     |      |
| < Back                                   | Next > Cancel |   | < Back                                                        | Next > | Car | ncel |

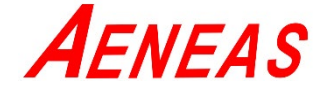

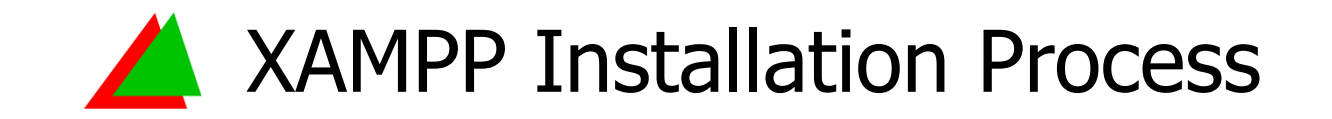

- 5. Click  $\lceil Next \rfloor$ .
- 6. Click  $\lceil$  Next  $\rfloor$  to start the installation.

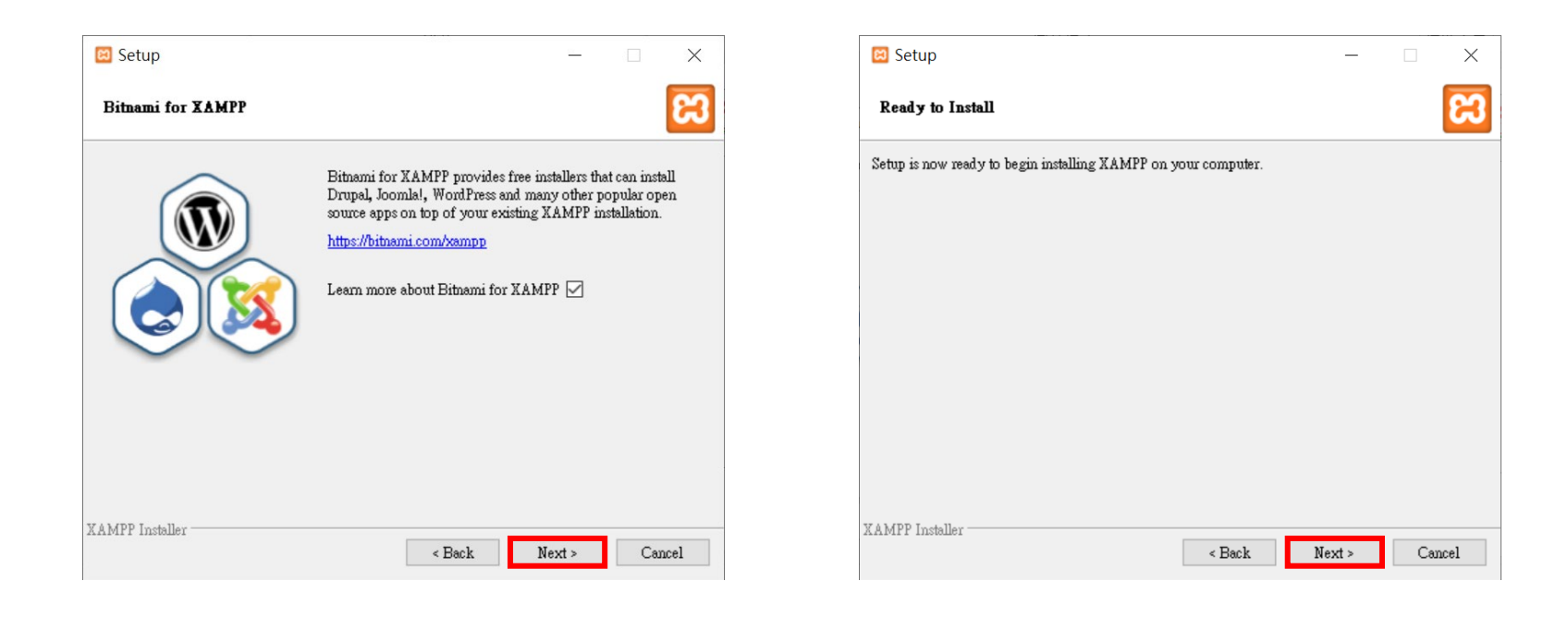

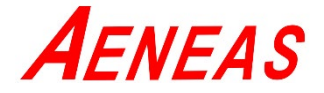

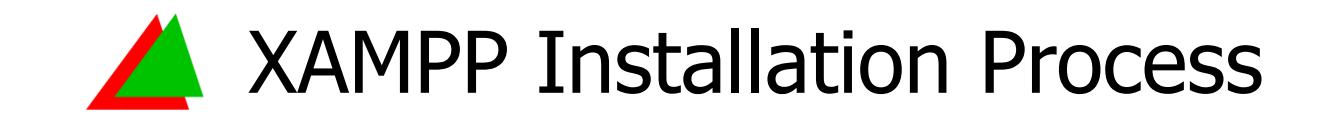

- 7. Wait for installation process.
- 8. Click Finish to complete the installation.

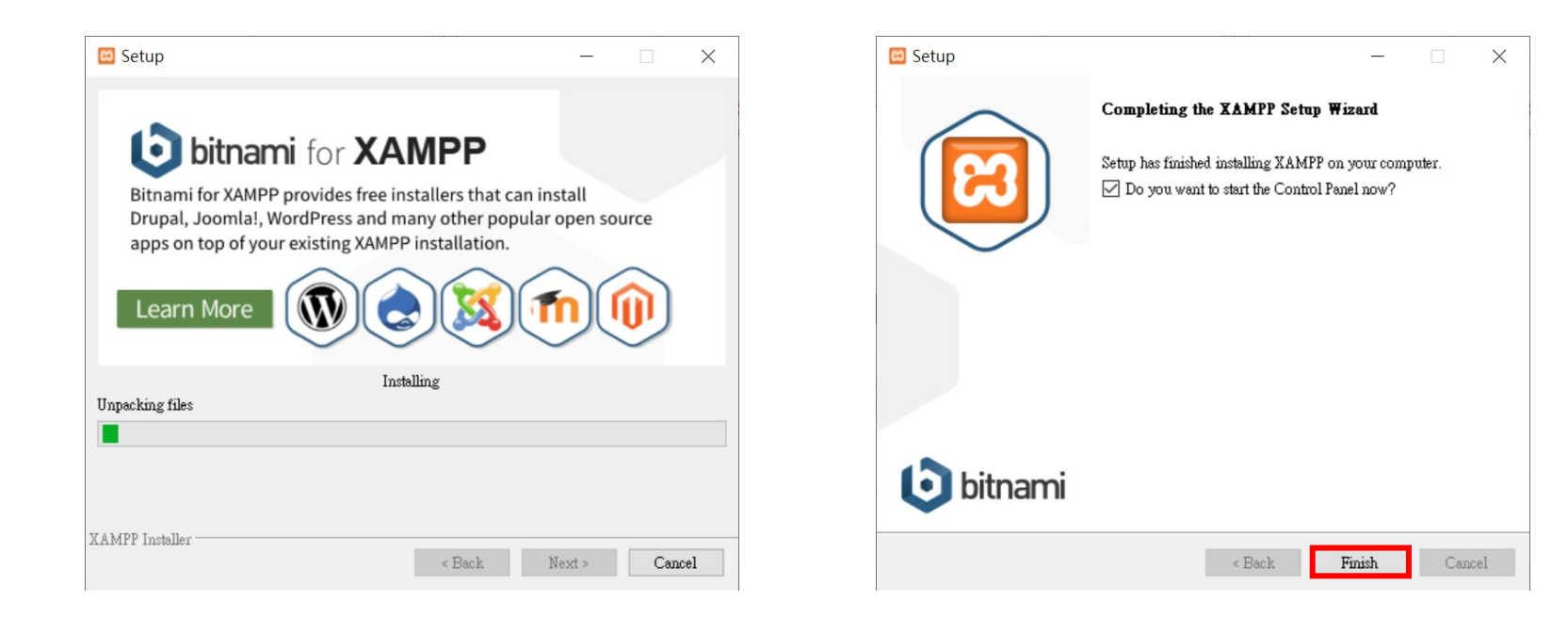

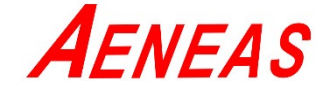

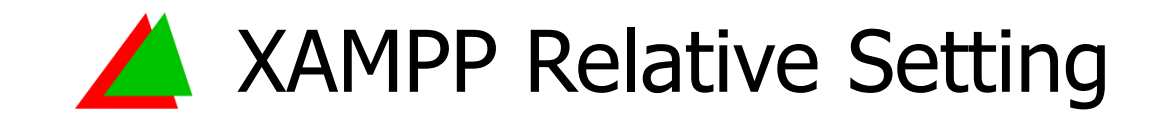

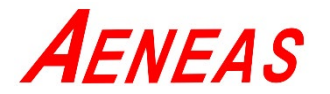

- 1. Execute XAMPP, and click Start of Apache module.
- 2. Wait for the following message, then minimize the window.

[Apache] Status change detected: running

| XA                                                                                          | MPP Control                                                                                                    | Panel v3                                                                               | .3.0                                            |                                   |        |      | J <sup>2</sup> Config | 8                                                                         | XA                                                                                     | MPP Contr                                                                                    | ol Panel v3                                                                           | .3.0         |       |        |      | de Con |
|---------------------------------------------------------------------------------------------|----------------------------------------------------------------------------------------------------|----------------------------------------------------------------------------------------|-------------------------------------------------|-----------------------------------|--------|------|-----------------------|---------------------------------------------------------------------------|----------------------------------------------------------------------------------------|----------------------------------------------------------------------------------------------|---------------------------------------------------------------------------------------|--------------|-------|--------|------|--------|
| ice Module                                                                                  | PID(s)                                                                                                    | Port(s)                                                                                | Actions                                         | _                                 |        |      | Netstat               | Service                                                                   | Module                                                                                 | PID(s)                                                                                       | Port(s)                                                                               | Actions      |       |        |      | Nets   |
| Apache                                                                                      |                                                                                                    |                                                                                        | Start                                           | Admin                             | Config | Logs | Shell                 |                                                                           | Apache                                                                                 | 9428<br>2220                                                                                 | 80, 443                                                                               | Stop         | Admin | Config | Logs | St     |
| MySQL                                                                                       |                                                                                                    |                                                                                        | Start                                           | Admin                             | Config | Logs | Explorer              |                                                                           | MySQL                                                                                  |                                                                                              |                                                                                       | Start        | Admin | Config | Logs | Expl   |
| FileZilla                                                                                   |                                                                                                    |                                                                                        | Start                                           | Admin                             | Config | Logs | Services              |                                                                           | FileZilla                                                                              |                                                                                              |                                                                                       | Start        | Admin | Config | Logs | Serv   |
| Mercury                                                                                     |                                                                                                    |                                                                                        | Start                                           | Admin                             | Config | Logs | 😥 Help                |                                                                           | Mercury                                                                                |                                                                                              |                                                                                       | Start        | Admin | Config | Logs | He He  |
| Tomcat                                                                                      |                                                                                                    |                                                                                        | Start                                           | Admin                             | Config | Logs | Quit                  |                                                                           | Tomcat                                                                                 |                                                                                              |                                                                                       | Start        | Admin | Config | Logs | 0      |
| 11:40:12 [main]<br>11:40:12 [main]<br>11:40:12 [main]<br>11:40:12 [main]<br>11:40:13 [main] | there will be a se<br>about running th<br>XAMPP Installa<br>Checking for pre<br>All prerequisites<br>Initializing Mode | curity dialogue<br>is application w<br>ttion Directory:<br>requisites<br>found<br>ales | or things will<br>rith administra<br>"C:Wampp\" | l break! So this<br>ator rights ! | nk     |      | ^                     | 上午 11.4<br>上午 11.4<br>上午 11.4<br>上午 11.4<br>上午 11.4<br>上午 11.4<br>上午 11.4 | 0:12 [main]<br>0:12 [main]<br>0:13 [main]<br>0:13 [main]<br>0:13 [main]<br>0:13 [main] | XAMPP Ins<br>Checking for<br>All prerequis<br>Initializing N<br>Starting Che<br>Control Pant | tallation Directory:<br>prerequisites<br>ites found<br>lodules<br>ck-Timer<br>d Ready | "C:\ttampp\" |       |        |      |        |

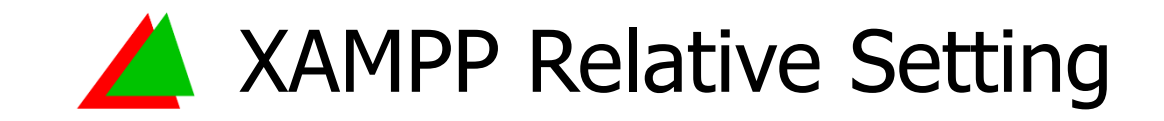

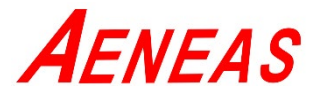

- 3. Unzip www.zip from C:\xampp\htdocs to www\.
- 4. Wait for unzip process until www folder is generated under C:\xampp\htdocs.

| ●         マ         解整縮         htdocs           微葉         常用         共用         檢視         壓縮的資料夾工具                                                                                                    |                                                                                                    |                                                                                                    | ■ 💽 👅 ≠ htdocs<br>極家 常用 共用 檢視                                                                                                    |                                                                                                    |
|----------------------------------------------------------------------------------------------------|----------------------------------------------------------------------------------------------------|----------------------------------------------------------------------------------------------------|----------------------------------------------------------------------------------------------------|----------------------------------------------------------------------------------------------------|
|                                                                                                    |                                                                                                    | 不選                                                                                                    | ★      ★      ★      ★      ★      ★      ★      ★      ★      ★      ★      ★      ★      ★      ★      ★      ★      ★      ★      ★      ★      ★      ★      ★      ★      ★      ★      ★      ★      ★                    | 1.新進項目・<br>1.新進項目・<br>1.新加索政・<br>1.5<br>1.5<br>1.5<br>1.5<br>1.5<br>1.5<br>1.5<br>1.5                                                                                                    |
| ← → ∽ ↑ 📕 → 本機 → Windows (C:) → xampp → htdocs                                                                                                    |                                                                                                    |                                                                                                    | ← → ∽ ↑ 📕 > 本機 > Windows (C:) > xampp > htdocs                                                                                                    |                                                                                                    |
| <ul> <li>教育制度</li> <li>秋田製作</li> <li>秋田製作</li> <li>日報</li> <li>工作</li> <li>20210714_近長間</li> <li>Vertexcom Wi-SUN VC7300</li> <li>少期</li> <li>OrneDrive</li> <li>Synology Drive - Aeneas_NAS</li> <li>本様</li> <li>3D 物件</li> <li>下載</li> <li>文件</li> <li>音频</li> <li>東面</li> <li>三月</li> <li>第片</li> <li>星片</li> <li>第片</li> <li>生 Windows (C)</li> <li>***</li> </ul> | <ul> <li>修改日期</li> <li>発型</li> <li>2021/7/16上午11:34</li> <li>第2031/2762上で14:34</li> <li>編集</li> <li>第2031/2762上で14:34</li> <li>編集</li> <li>第2031/2762上で14:34</li> <li>編集</li> <li>第2031/2762上で14:34</li> <li>福業</li> <li>第2031/2762上で14:34</li> <li>福業</li> <li>第2031/2762上で14:34</li> <li>福業</li> <li>第2031/2762上で14:34</li> <li>第2031/2762上で14:34</li> <li>第2031/2762</li> <li>第2031/2762</li> <li>第311/2762</li> <li>第311/2762</li> <li>第</li></ul> | 大小<br>(資料天<br>(資料天<br>(資料天<br>のme HTML Doc 4 KB<br>に反影响文件 1 KB<br>に反影响文件 31 KB<br>保累 1 KB<br>RAR ZIP 駆鳴橋 1,706 KB | 数時間線<br>換置電驗<br>目報<br>工作<br>20210714_近便間<br>VC_Engineering_PingTest(24<br>Vertexcom Wi-SUN SDK Inst<br>参期<br>OneDrive<br>D Synology Drive - Aeneas_NAS<br>多本機<br>多D 的件<br>下載<br>定 文件<br>》音識<br>星周<br>電片<br>電光<br>電光<br>電光<br>電光 | 修改日期         ・         発型         大小           2021/7/16上午11:34         爆然資料天         2021/7/16上午11:34         爆然資料天           2021/7/16上午11:34         爆然資料天         2021/7/16上午11:34         爆然資料天           2021/7/16上午11:34         爆然資料天         2021/7/16上午11:34         爆然資料天           2019/8/27 下午10.02         Chrome HTML Doc         4 KB           2019/8/27 下午10.02         陸軍式準式表文件         1 KB           2019/8/27 下午10.02         陸軍式準式表文件         1 KB           2019/7/16 下午11:32         圓示         31 KB           2015/7/16 下午11:32         PHP 穩素         1 KB           2021/7/16 上午11:46         WinRAR ZIP 憂暗描         1,706 KB |

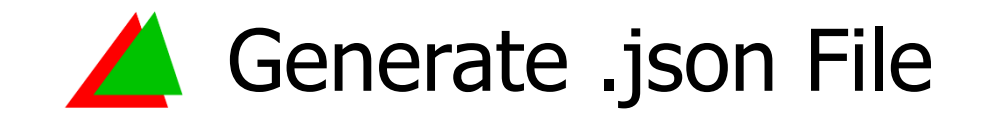

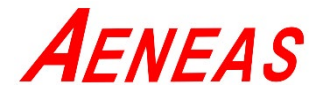

- 1. Setup the Wi-SUN root and node devices in your test environment.
- Make sure the Wi-SUN networking is completed on Tera Term, then disconnect the port between Root and Tera Term<sup>4</sup>.

| rpl_root_init                                                                                      |          |
|----------------------------------------------------------------------------------------------------|----------|
| dhcp6s: Listening on port 547 my_addr = 1                                                          |          |
| vc# Watchdog enabled                                                                               |          |
| WiSUN: get rpl ready                                                                               |          |
| [183039][RPL JOIN] 2: lladdr=00:15:61:00:00:21:18:3B device=2001:db8::3 parent=2001:db8::1 (parent | changed) |
| [207798][RPL JOIN] 3: lladdr=00:15:61:FF:FE:99:56:A2 device=2001:db8::4 parent=2001:db8::3 (parent | changed) |
| [213546][RPL JOIN] 3: lladdr=00:15:61:FF:FE:99:56:A2 device=2001:db8::4 parent=2001:db8::1 (parent | changed) |
| [277153][RPL JOIN] 4: lladdr=00:15:61:FF:FE:99:56:A5 device=2001:db8::5 parent=2001:db8::1 (parent | changed) |
| [283618][RPL JOIN] 5: lladdr=00:15:61:FF:FE:99:56:D4 device=2001:db8::6 parent=2001:db8::1 (parent | changed) |
| [288539][RPL JOIN] 6: lladdr=00:15:61:FF:FE:99:56:16 device=2001:db8::7 parent=2001:db8::1 (parent | changed) |
| [332852][RPL JOIN] 7: lladdr=00:15:61:FF:FE:99:56:15 device=2001:db8::8 parent=2001:db8::1 (parent | changed) |
| [334062][RPL JOIN] 8: lladdr=FF:FF:FF:FF:F4:5A:0D:CF device=2001:db8::9 parent=2001:db8::1 (parent | changed) |

<sup>4</sup> If port is occupied by Tera Term, the Ping Test Tool cannot be executed.

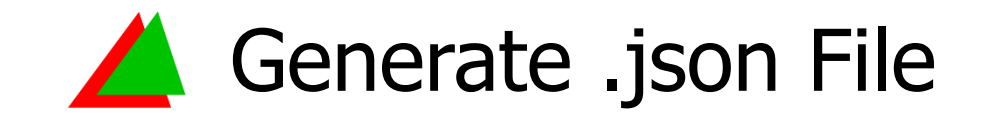

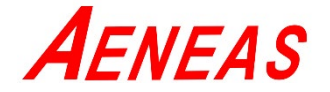

- 3. Execute VC\_Engineering\_PingTest.exe.
- 4. Setup Com Port Setting of Root device, then click <sup>C</sup> Connect .

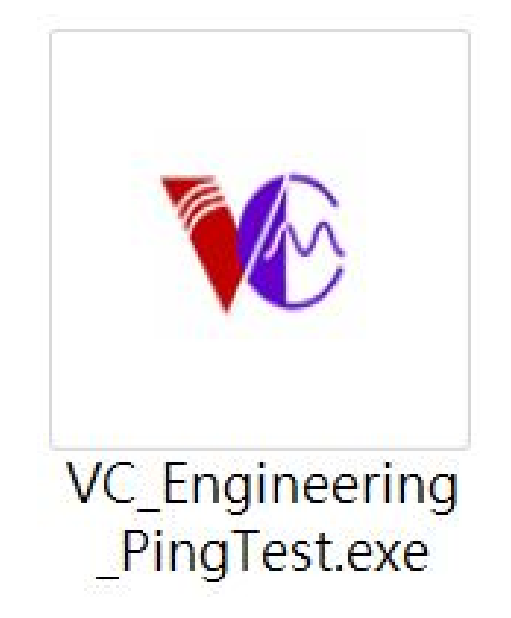

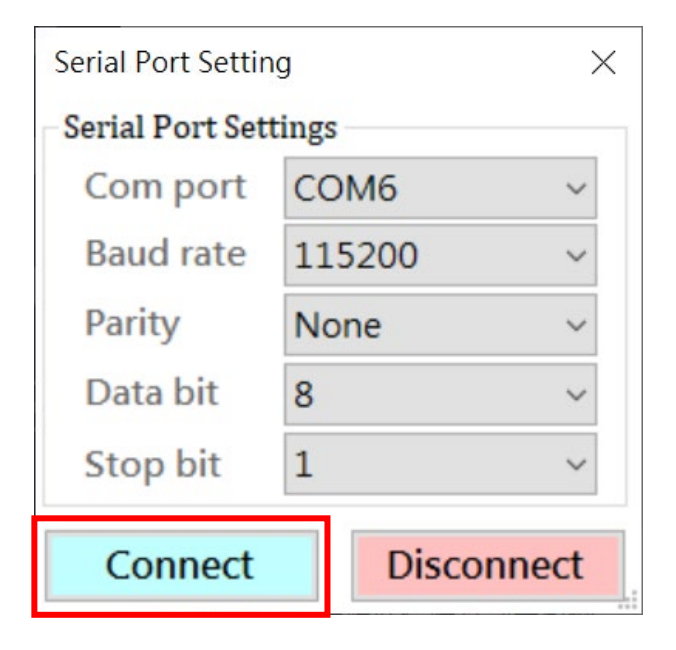

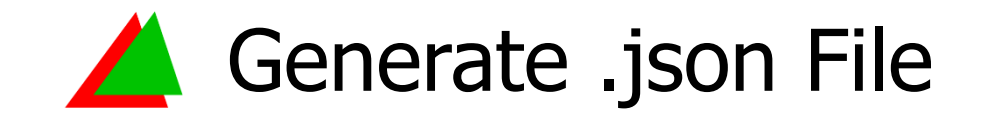

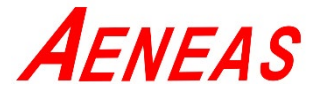

- 5. Click  $\ulcorner$  Menu  $\lrcorner \rightarrow \ulcorner$  Network chart  $\lrcorner$ .
- 6. Wait for the notification window of .json file save path.

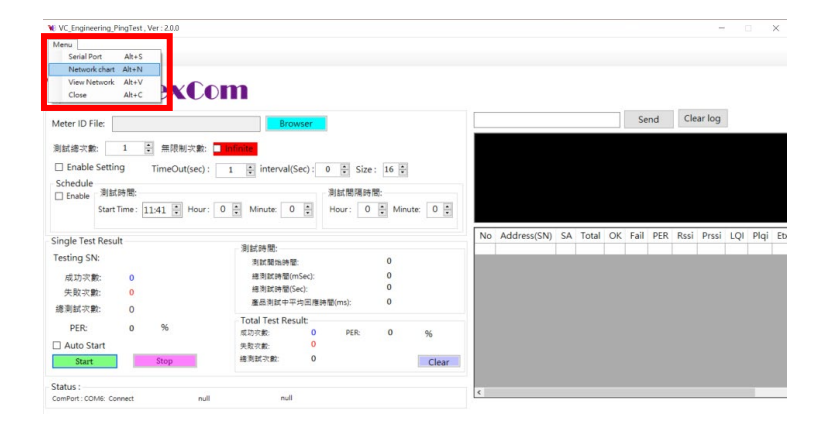

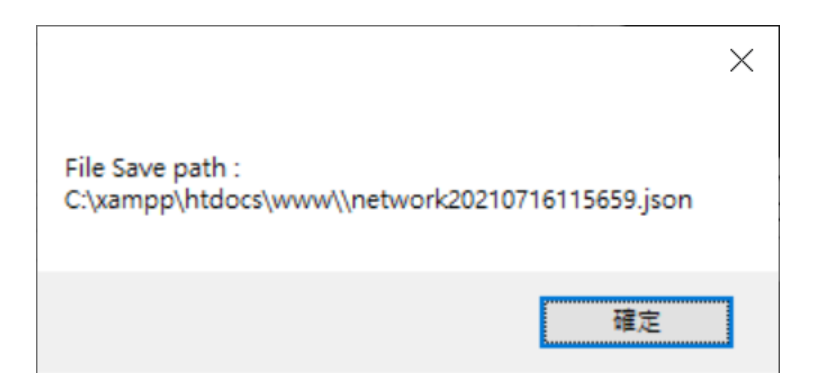

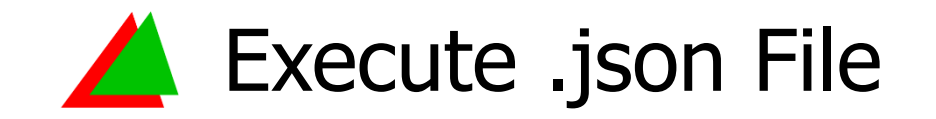

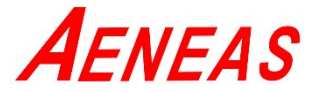

- 1. Click  $\ulcorner$  Menu  $\lrcorner \rightarrow \ulcorner$  View Network  $\lrcorner$  .
- 2. Wait for the program move to <sup>¬</sup> http://localhost/www/index.html <sup>¬</sup> , then click

「 選擇檔案 」.

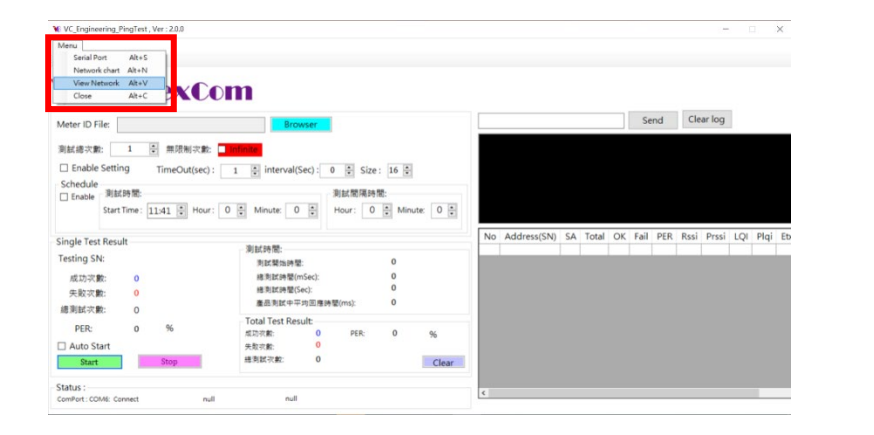

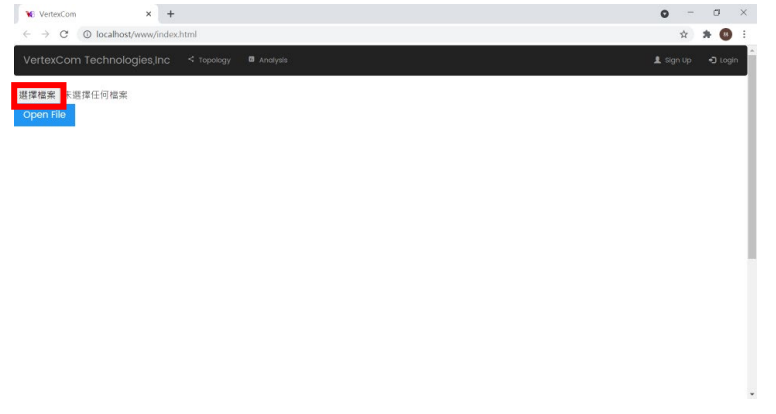

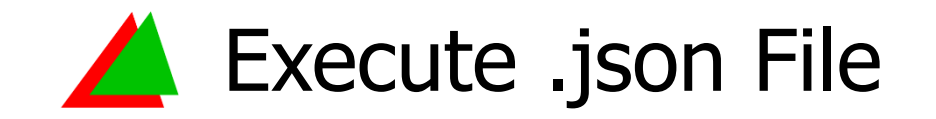

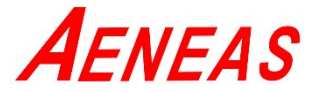

- 1. Click  $\ulcorner$  Menu  $\lrcorner \rightarrow \ulcorner$  View Network  $\lrcorner$  .
- 2. Wait for the program move to <sup>¬</sup> http://localhost/www/index.html <sup>¬</sup> , then click

「 選擇檔案 」.

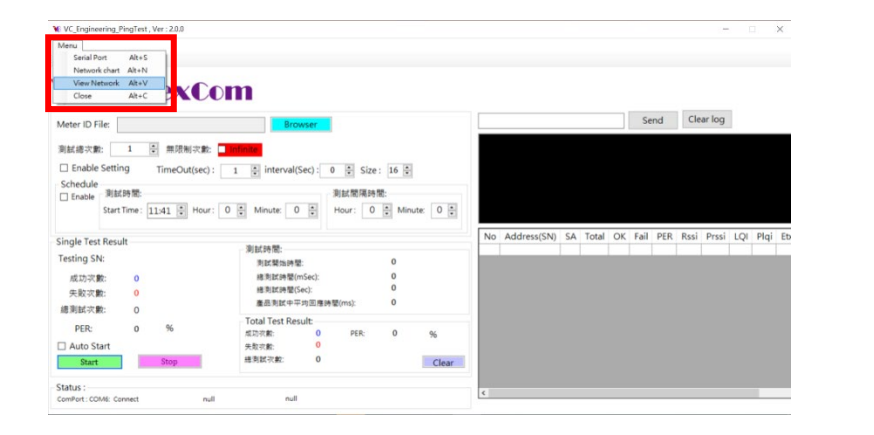

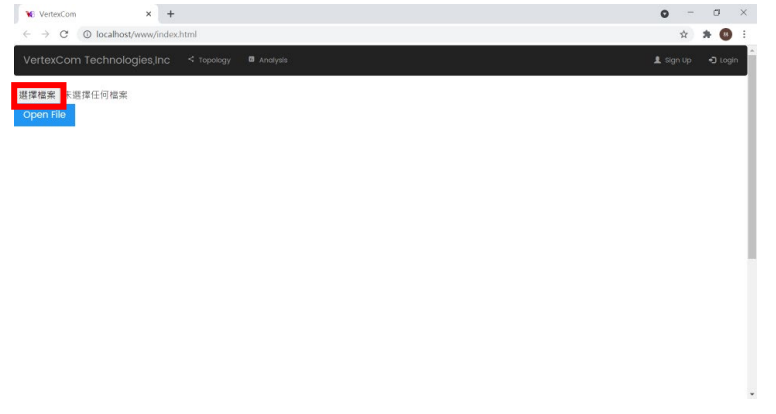

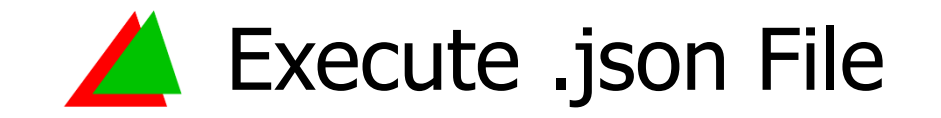

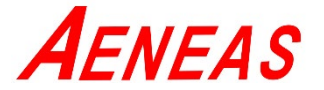

- 3. Select the .json file which was built just now.
- 4. Click  $\ulcorner$  Open File  $\lrcorner$  .

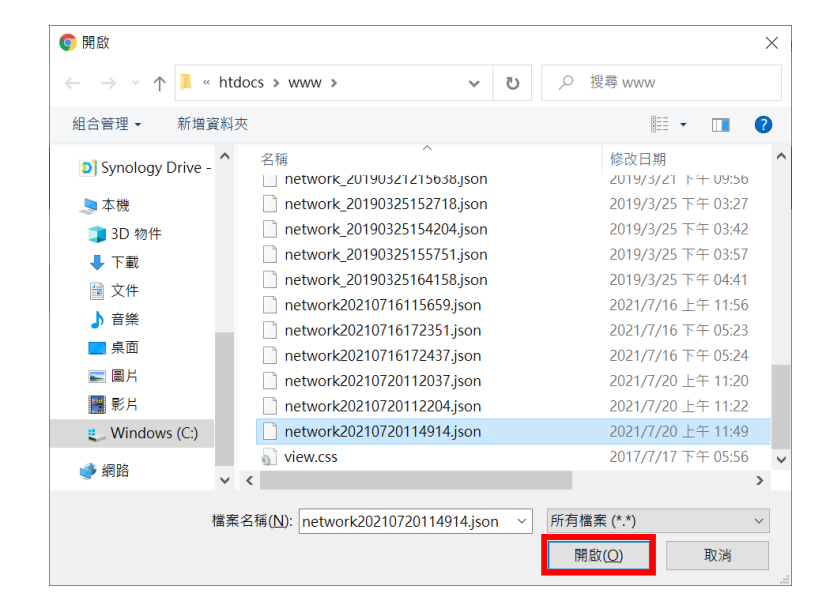

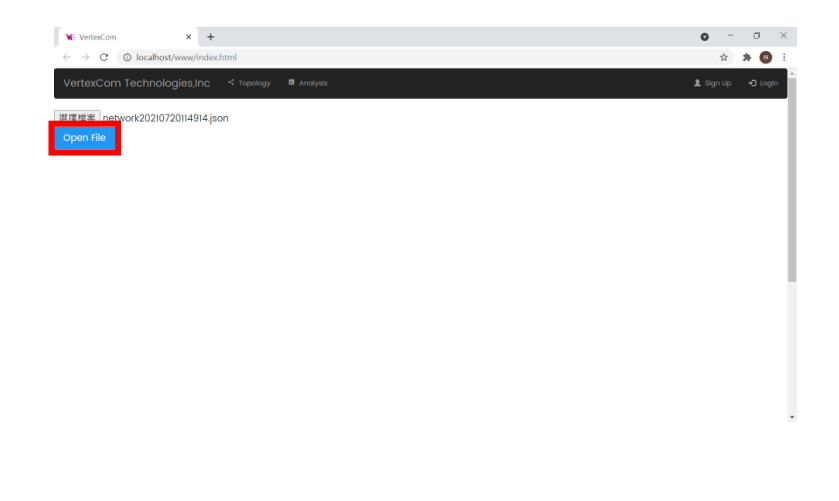

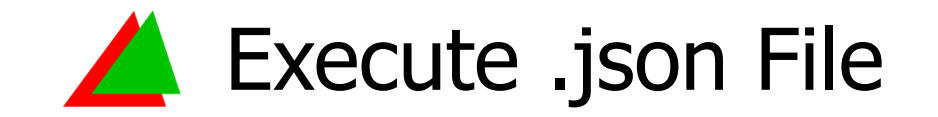

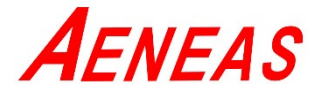

- 5. Click  $\ulcorner$  Choose Scan Time  $\lrcorner$  to select the time when the .json file is generated.
- 6. Wait for the .json file to be loaded and generate a topology map.

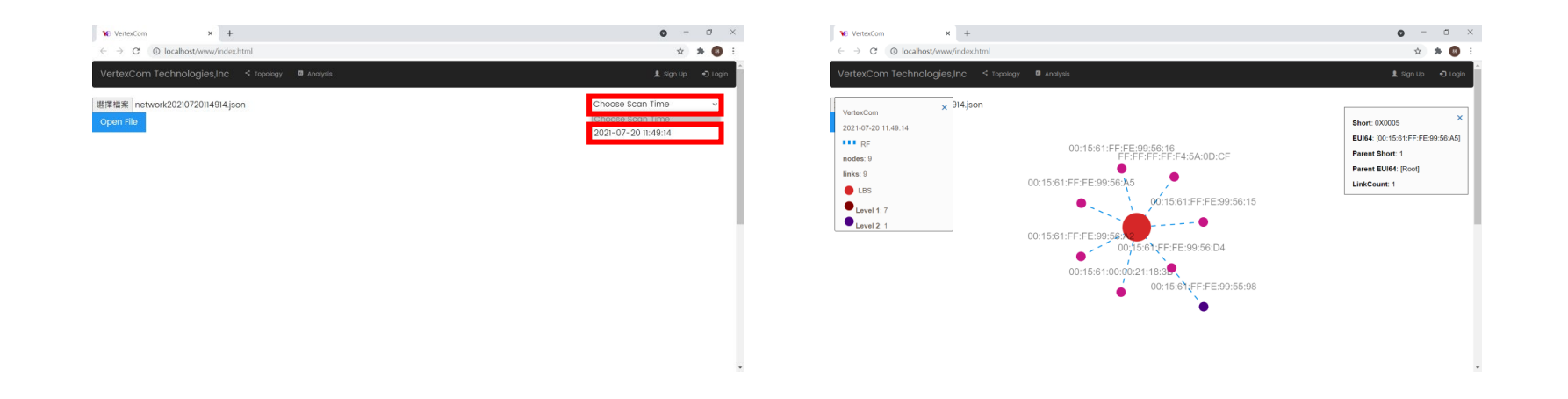

## **Wi-SUN** Topology Description

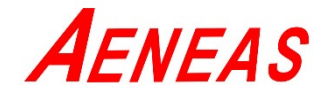

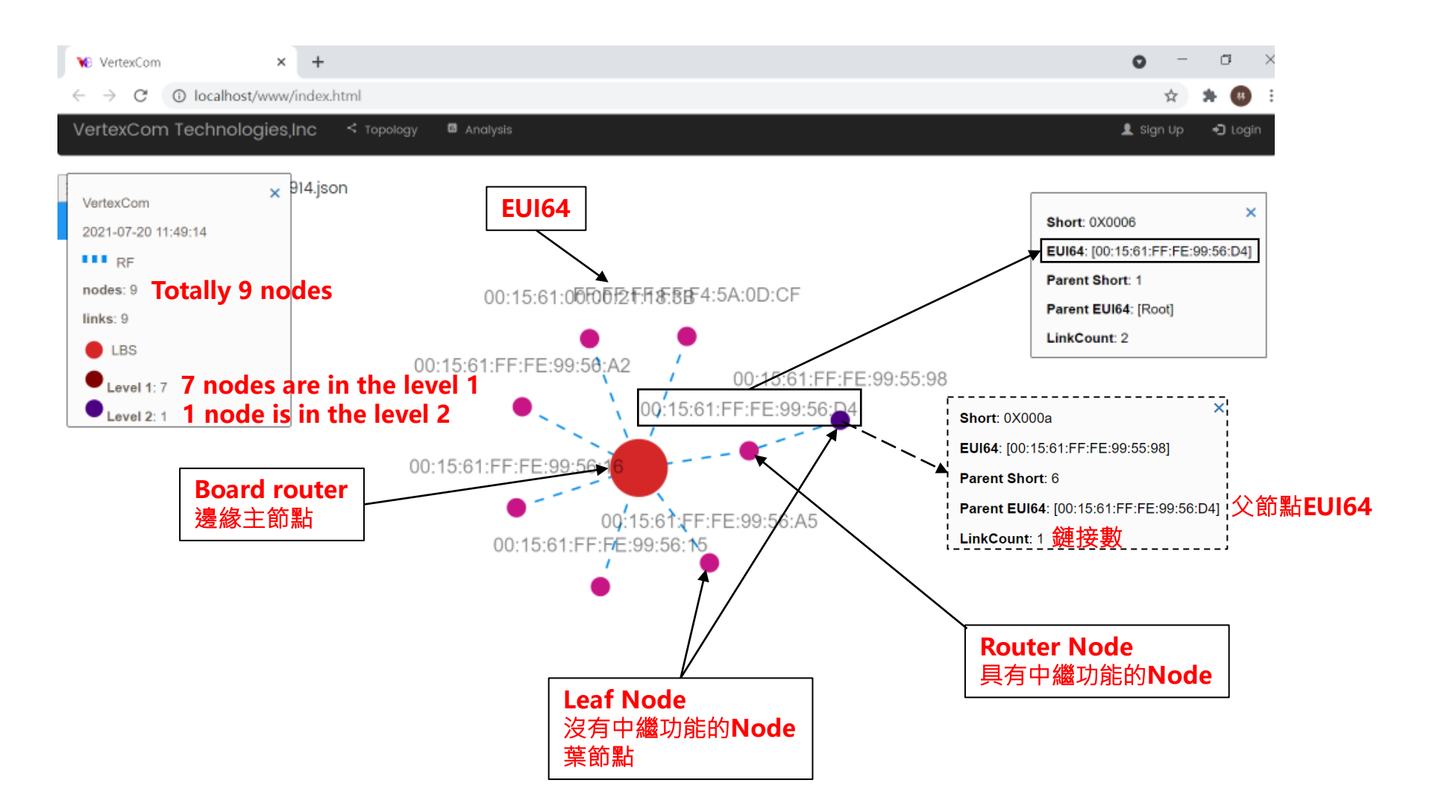

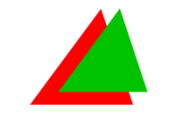

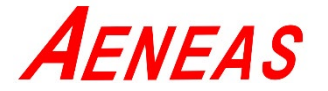

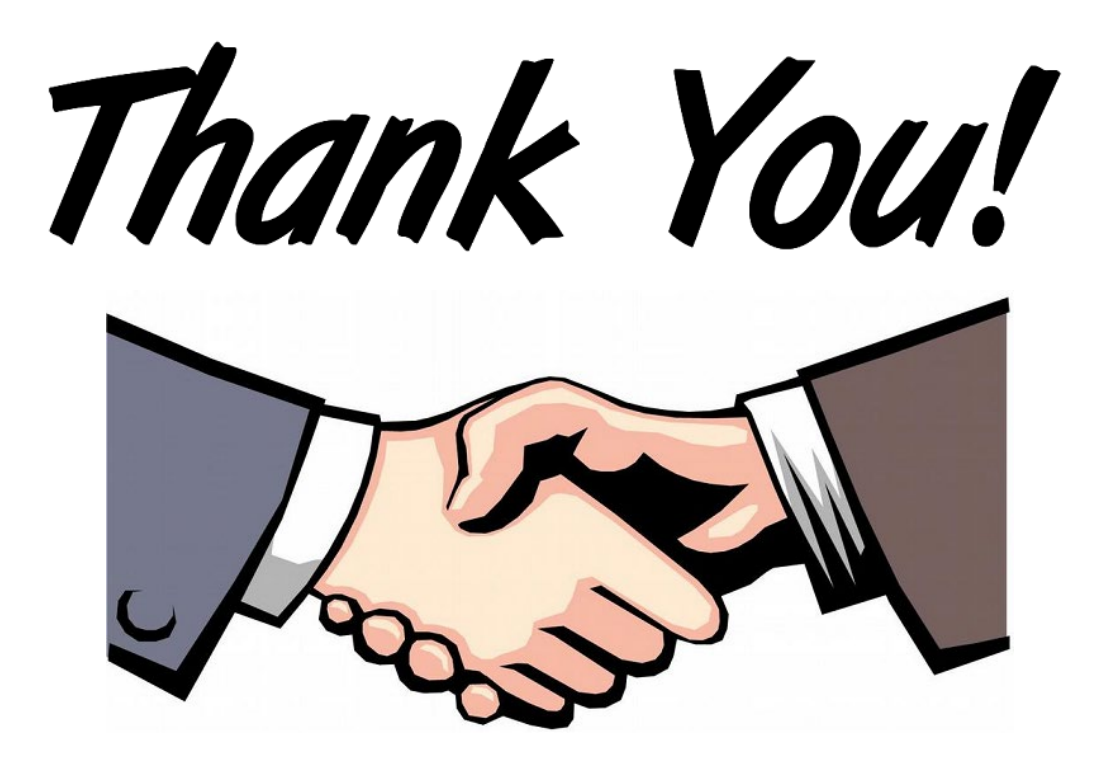